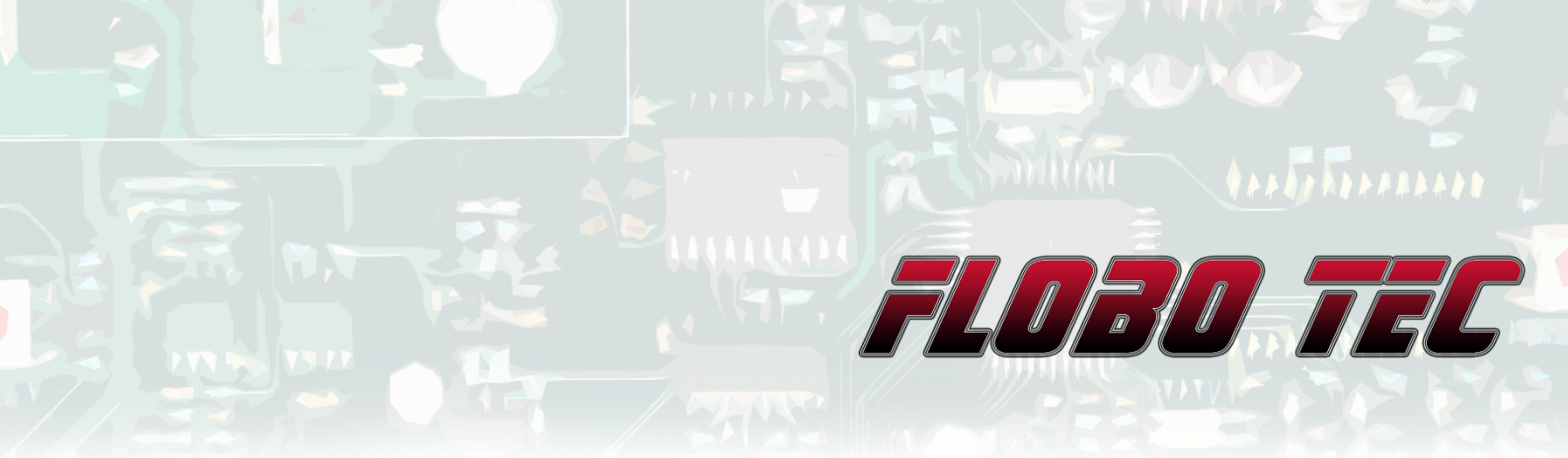

# INTERFACE TOOL Dokumentation/Anleitung (Art Nr. 1400XX)

#### Einführung

Diese Bedienungsanleitung beschreibt Hinweise zur Inbetriebnahme und zur Handhabung des Interface Tools. Lesen Sie diese Anleitung deshalb sorgfältig durch um Schäden und Defekte zu vermeiden.

## Inhaltsverzeichnis

| 1 | E   | Einleitung2                     |
|---|-----|---------------------------------|
| 2 | Ν   | Neue Features                   |
| 3 | F   | -unktionsbeschreibung           |
|   | 3.1 | Bus Ausgabe 4                   |
|   | 3.2 | Analog Ausgabe                  |
|   | 3.3 | Zusatz 1/2 Ausgabe5             |
|   | 3.4 | Front-Out Ausgabe 6             |
| 4 | Ü   | Übersicht Interface             |
| 5 | S   | Schaltplan8                     |
| 6 | S   | Softwareinstallation            |
| 7 | S   | Softwarebeschreibung            |
|   | 7.1 | Verbindung aufbauen 12          |
|   | 7.2 | Betriebsart einstellen 12       |
|   | 7.3 | Grundeinstellungen vornehmen 12 |
|   | 7.4 | Interface Status 13             |
|   | 7.5 | Error Anzeige 13                |
|   | 7.6 | Vitalwerte13                    |

## \*\*\* 50 50 \*\*\*\*\*\*

| 7  | .7  | Eingä   | inge simulieren    | 14 |
|----|-----|---------|--------------------|----|
| 7  | .8  | Eingä   | nge visualisieren  | 14 |
| 7  | .9  | Funkt   | ionen Einstellen   | 15 |
| 7  | .10 | Upl     | oad                | 15 |
| 7  | .11 | Ras     | stende Funktionen  | 16 |
| 7  | .12 | Ein     | gänge invertieren  | 16 |
| 7  | .13 | Alle    | Funktionen löschen | 16 |
| 7  | .14 | Ebe     | enen verwalten     | 17 |
| 7  | .15 | Sch     | nalteinstellungen  | 18 |
|    | 7.1 | 5.1     | Variante 1         | 18 |
|    | 7.1 | 5.2     | Variante 2         | 18 |
|    | 7.1 | 5.3     | Variante 3         | 18 |
|    | 7.1 | 5.4     | Variante 4         | 19 |
| 7  | .16 | Spe     | eichern & Laden    | 20 |
| 7  | .17 | Firr    | nware Update       | 21 |
| 8  | US  | B Ada   | pter               | 22 |
| 9  | Тес | chnisc  | he Daten           | 23 |
| 10 | A   | bmes    | sungen:            | 24 |
| 11 | Ν   | ützlich | nes                | 25 |

## 1 Einleitung

Herzlichen Glückwünsch zum Erwerb Ihres Interface Tools 2. Diese Anleitung beschreibt die Funktion und Benutzung des Interface Tools. Bitte lesen Sie sich diese Bedienungsanleitung genau durch, um Fehlfunktionen und Defekte zu vermeiden.

Das Interface Tool wurde speziell für Fahrzeuge der Marke BMW konzipiert. Es kann z.B. für das Modell 1000RR verwendet werden.

Das Interface Tool ist in verschiedenen Ausführungen verfügbar. Es kann von 1 – 10 Eingängen variabel eingestellt und bestellt werden. Als "5-Port" Variante werden z.B. 5 Eingänge unterstützt und als "10-Port" Variante werden bis zu 10 Eingänge unterstützt.

#### **Beachten Sie:**

Dieses Gerät ist nicht im Bereich der StVZO zugelassen! Es darf also nur auf Rennstrecken und auf privatem Gelände verwendet werden.

## 2 Neue Features

- Funktionen können nun über Ebenen verwaltet werden
- Alle Fronteingänge können nun wahlweise als Eingang oder auch als Ausgang genutzt werden.
- Pro Kanal und Auswahl ob die Taste kurz oder lang gedrückt wird, können nun 4 Funktionen gleichzeitig gesendet werden.
- Es stehen nun 2 hochbelastbare Ausgänge auf der Stecker Seite zur Verfügung.
- Diverse Funktionen können "blinkend" über eine einstellbare Frequenz geschalten werden.
- Der Analogmodus ist nun komplett abschaltbar von Bussystem (Fremd Dash Problem).
- Bus Mode und PC Mode nun gleichzeitig verwendbar.
- Funktionen können über den PC Modus ferngesteuert werden und direkt am Motorrad getestet werden.
- Dreh- und Tippfunktionen von neuem Lenkerschalter sind eingebunden.
- Zeiten für lang gedrückte Taste kann man individuell einstellen.
- Invertieren der Fronteingänge möglich
- Min & Max Temperatur werden mitgespeichert.
- Neuer Verpolungsschutz
- Bessere Darstellung der Modes durch die LED

## 3 Funktionsbeschreibung

Das Interface Tool bietet eine Reihe von Schnittstellen, um mit Ihrem Motorrad zu kommunizieren. Es können dabei bis zu 10 Taster an das Interface angeschlossen werden. Die Eingangssignale der Taster können dann individuell Ihren Funktionen zugewiesen werden.

Das Interface Tool besitzt derzeit 4 verschiedene Kommunikations-Ausgaben. Mehr dazu in den nachfolgenden Artikeln.

#### 3.1 Bus Ausgabe

Bei der Bus Ausgabe werden die Signale direkt an den Fahrzeugbus des Motorrades weitergeleitet.

Dies ist auch die **Standardeinstellung** jeden Interface Tools. Andere Varianten können nur auf Sonderwunsch bestellt werden oder auch selber via Software (<u>Para</u> <u>Tool</u>) eingestellt werden.

|               | Detrickeert LIN Due |                    |
|---------------|---------------------|--------------------|
|               | Betriebsart LIN-Bus | AD Hardwareversion |
| Eingang IO 01 | ABS                 | 1.3                |
| Eingang IO 02 | Lap Trip            | 1.3                |
| Eingang IO 03 | Lap Set             | 1.3                |
| Eingang IO 04 | Slick +             | 1.3                |
| Eingang IO 05 | Slick -             | 1.3                |
| Eingang IO 06 | Zusatz 1            | 1.4                |
| Eingang IO 07 | Fernlicht           | 1.3                |
| Eingang IO 08 | Blinker Links       | 1.3                |
| Eingang IO 09 | Blinker Rechts      | 1.3                |
| Eingang IO 10 | Blinker Aus         | 1.3                |
| Eingang IO 11 | Inaktiv             | 2.0                |

Standardmäßig sind folgende Funktionen eingestellt:

Zusatz 1 ist ein Sondersignal und wird nicht über den Bus ausgegeben (<u>dazu hier</u> <u>mehr</u>).

### 3.2 Analog Ausgabe

Bei der Analogausgabe werden die Signale über eine Spannung von 0-5V ausgegeben.

|               | Betriebsart Analog | Ab Hardwareversion |
|---------------|--------------------|--------------------|
| Eingang IO 01 | AO Off/Page        | 1.5                |
| Eingang IO 02 | inaktiv            | 1.5                |
| Eingang IO 03 | inaktiv            | 1.5                |
| Eingang IO 04 | AO TC +            | 1.5                |
| Eingang IO 05 | AO TC -            | 1.5                |
| Eingang IO 06 | Zusatz 1           | 1.5                |
| Eingang IO 07 | AO Mode            | 1.5                |
| Eingang IO 08 | inaktiv            | 1.5                |
| Eingang IO 09 | inaktiv            | 1.5                |
| Eingang IO 10 | inaktiv            | 1.5                |
| Eingang IO 11 | inaktiv            | 2.0                |

Diese Konfiguration kann nur via Software (Para Tool) verändert werden.

#### 3.3 Zusatz 1/2 Ausgabe

Die Zusatz Ausgänge befinden sich auf der Stecker Seite des Tools. Die Ausgänge können verwendet werden, um z.B. den Mode zu schalten oder aber auch um größere Verbraucher zu schalten. Die Zusatz Ausgänge lassen sich frei parametrieren und jedem Eingang zuweisen.

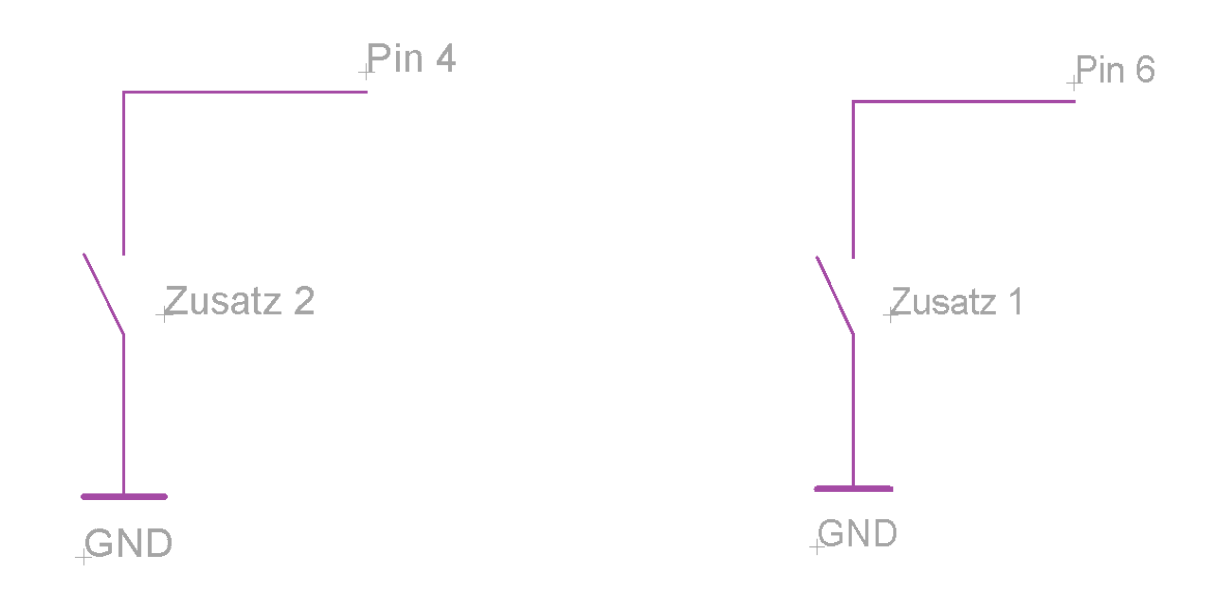

#### 3.4 Front-Out Ausgabe

Jeder Eingang auf der Front Seite kann auch als Ausgang genutzt werden, um z.B. Signallampen zu schalten.

Alle Eingänge & Ausgänge sind Masseschaltend.

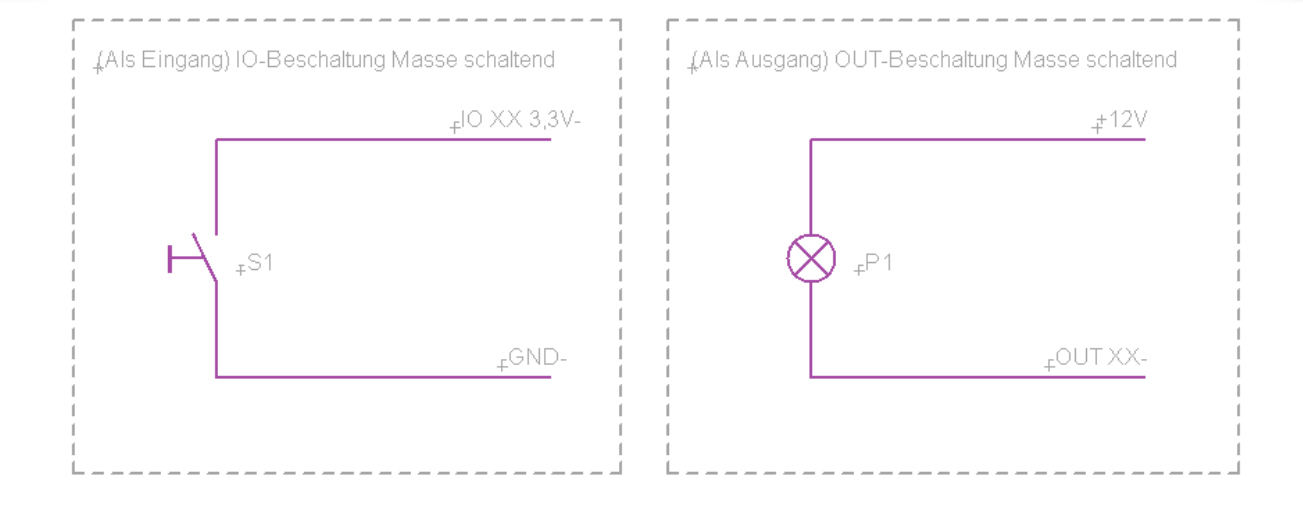

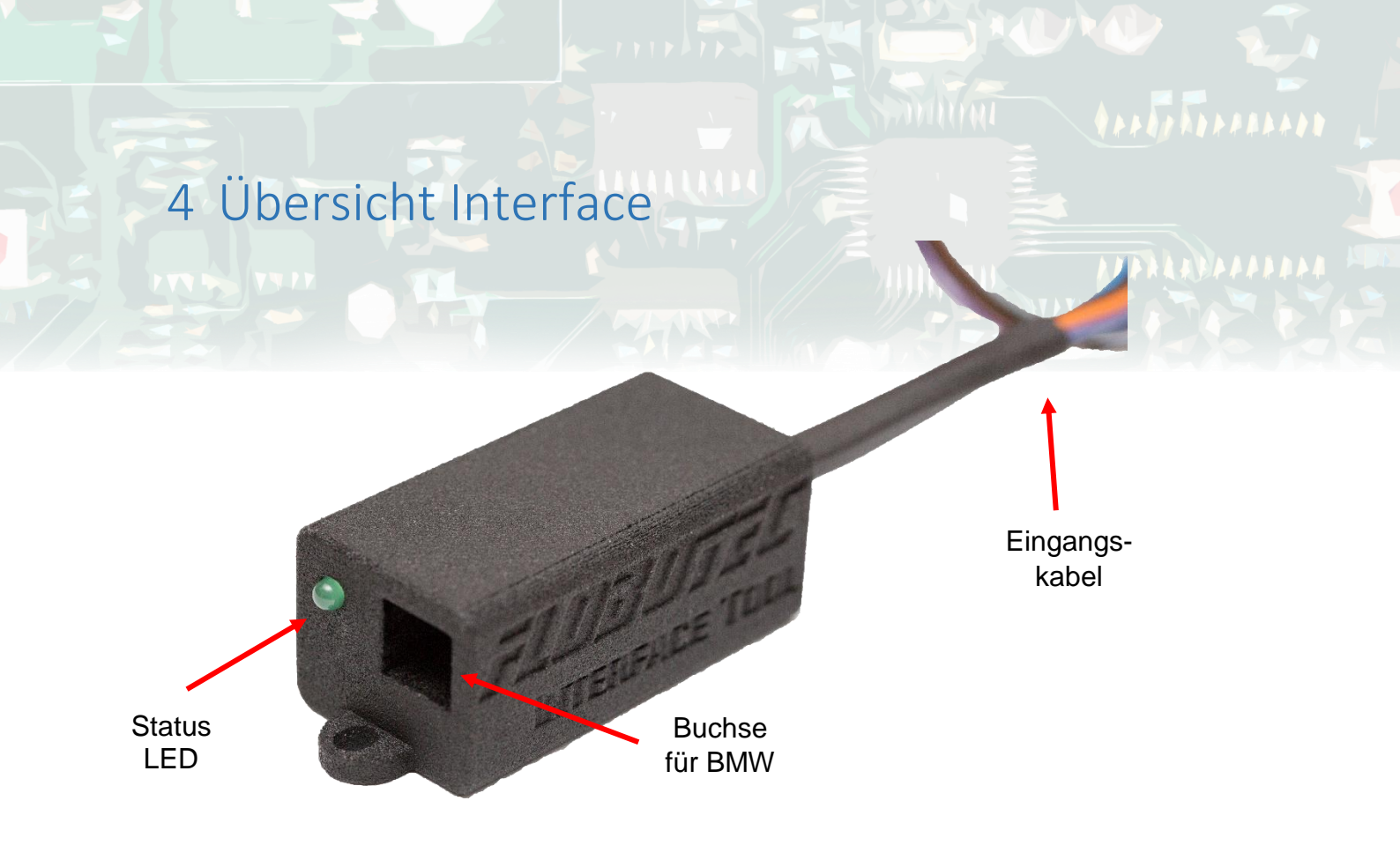

#### Status LED:

-

Die LED zeigt den Status des Interfaces.

- LED leuchtet nicht: Keine Betriebsspannung
- LED leuchtet:
- LED blinkt schnell:
  - ll: Bus Ausgabe aktiv m: Analog Ausgabe aktiv
- LED blinkt langsam: Analo
- LED flasht langsam: PC Ausgabe aktiv
- LED leuchtet minimal Keine Firmware auf dem Tool installiert

#### Buchse für BMW:

Die Plastiknase des Steckers kann nur nach oben in die Buchse des Interface Tools eingesteckt werden (Verdreh-Schutz). Die Kabelbelegung finden Sie im <u>Schaltplan</u>.

Betrieb aber derzeit keine Buskommunikation

#### Eingangskabel (Front Seite):

Je nach Ausführung führen 2 bis 12 Leitungen in das Interface, welche mit den Tastern/Signallampen verbunden werden können.

5 Schaltplan

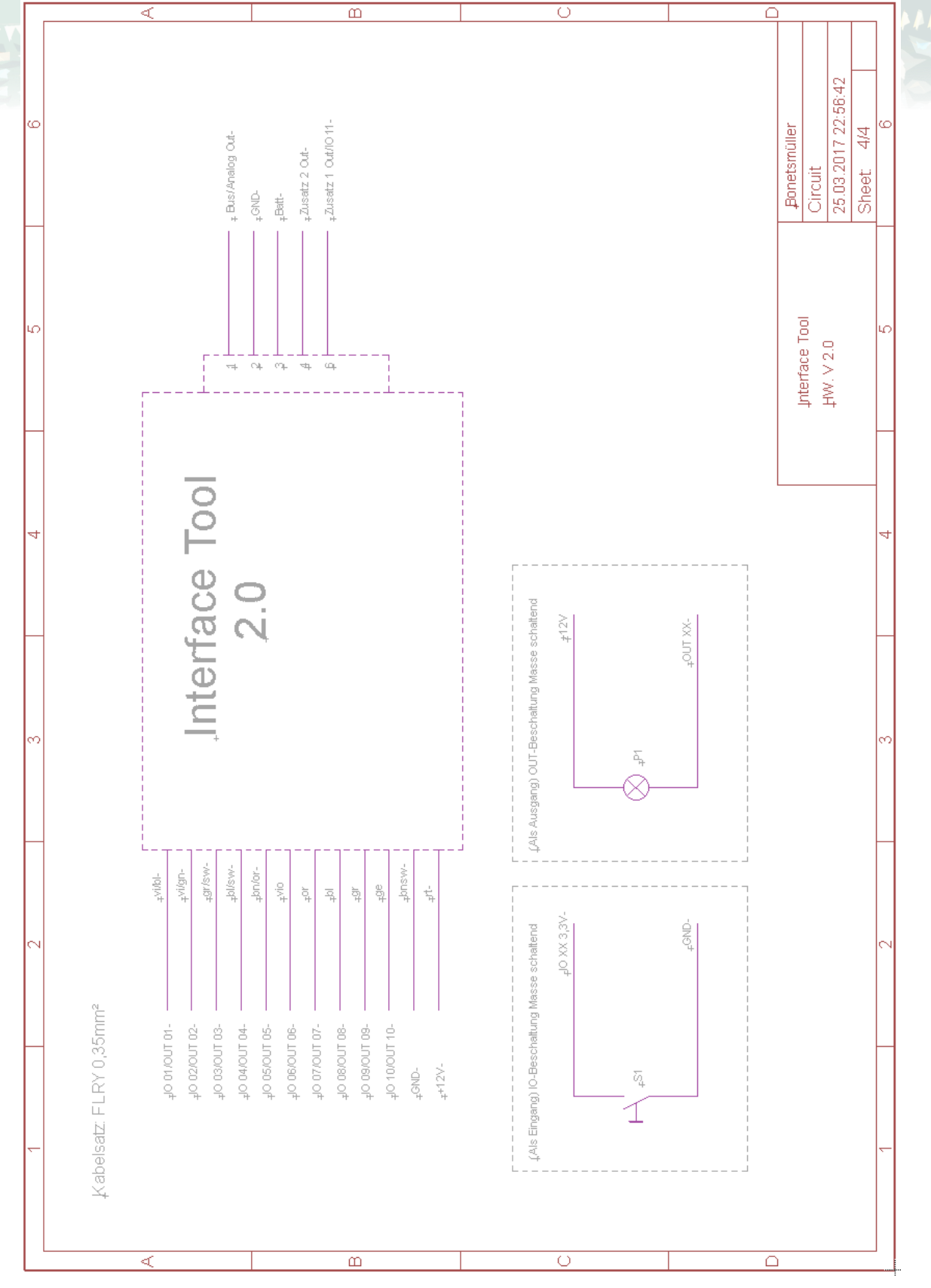

Interface Tool

## 6 Softwareinstallation

Stecken Sie als erstes das USB-Kabel in Ihren Computer und wählen dann folgende Datei aus dem Installer Ordner aus, um mit der Softwareinstallation zu beginnen.

| <ul> <li>Name</li> <li>bin</li> <li>license</li> <li>supportfiles</li> <li>nidist.id</li> <li>setup.exe</li> <li>setup.ini</li> </ul>                                             |
|----------------------------------------------------------------------------------------------------|
| Para Tool – 🗆 🗙                                                                                                    |
| Wählen Sie das primäre Installationsverzeichnis aus.<br>Die Software wird in folgenden Verzeichnissen installiert. Zur Auswahl anderer<br>Verzeichnisse klicken Sie auf "Suchen". |
| Verzeichnis für Para Tool                                                                                                    |
| C:\Program Files (x86)\Para Tool\ Suchen                                                                                                    |
|                                                                                                    |
| Verzeichnis für Produkte von National Instruments.                                                                                                    |

Als nächstes wählen Sie das Zielverzeichnis, in dem das Programm installiert werden soll. Am besten nehmen Sie einfach das vorgeschlagene Standard-Verzeichnis von Windows.

|                                                                                           | Para Tool                                                        |             |
|-------------------------------------------------------------------------------------------|------------------------------------------------------------------|-------------|
| Installation starten<br>Überprüfen Sie die Z                                              | lusammenfassung, bevor Sie fortfahren.                           | 444444      |
| Hinzufügen oder Ändern<br>• Para Tool Dateien<br>• NI-VISA 5.1.1<br>Laufzeitunterstützung |                                                                  |             |
|                                                                                           | Veiter' Klicken Sie auf Zurück' um die Installationseinstellunge | n zu ändern |

Bestätigen Sie die zu installierenden Tools einfach mit Weiter.

| 影 | Para Tool                                              | - |        | × |
|---|--------------------------------------------------------|---|--------|---|
|   | Installation vollständig                               |   |        |   |
|   | Das Installationsprogramm hat das System aktualisiert. |   |        |   |
|   | << Zurück Weiter >>                                    | 1 | Beende | n |

Zum Abschluss der Installation einfach nochmal auf Weiter klicken. Eventuell wird nach der Installation noch der Treiber für den USB Adapter installiert. Sollte das nicht funktionieren können Sie den Treiber auch <u>hier Downloaden</u>.

## 7 Softwarebeschreibung

Mit dem Para Tool haben Sie viele Möglichkeiten um Einstellungen und Änderungen an Ihrem Interface Tool komfortabel durchzuführen. Sie können dazu Ihre Einstellungen von einem Interface laden bzw. neue Einstellungen auf ein Gerät speichern. Des Weiteren lassen sich die vorgenommenen Settings auch auf einem PC speichern oder laden.

Das Para Tool gliedert sich über zwei Seiten (Einrichten/Starten & Bedienen)

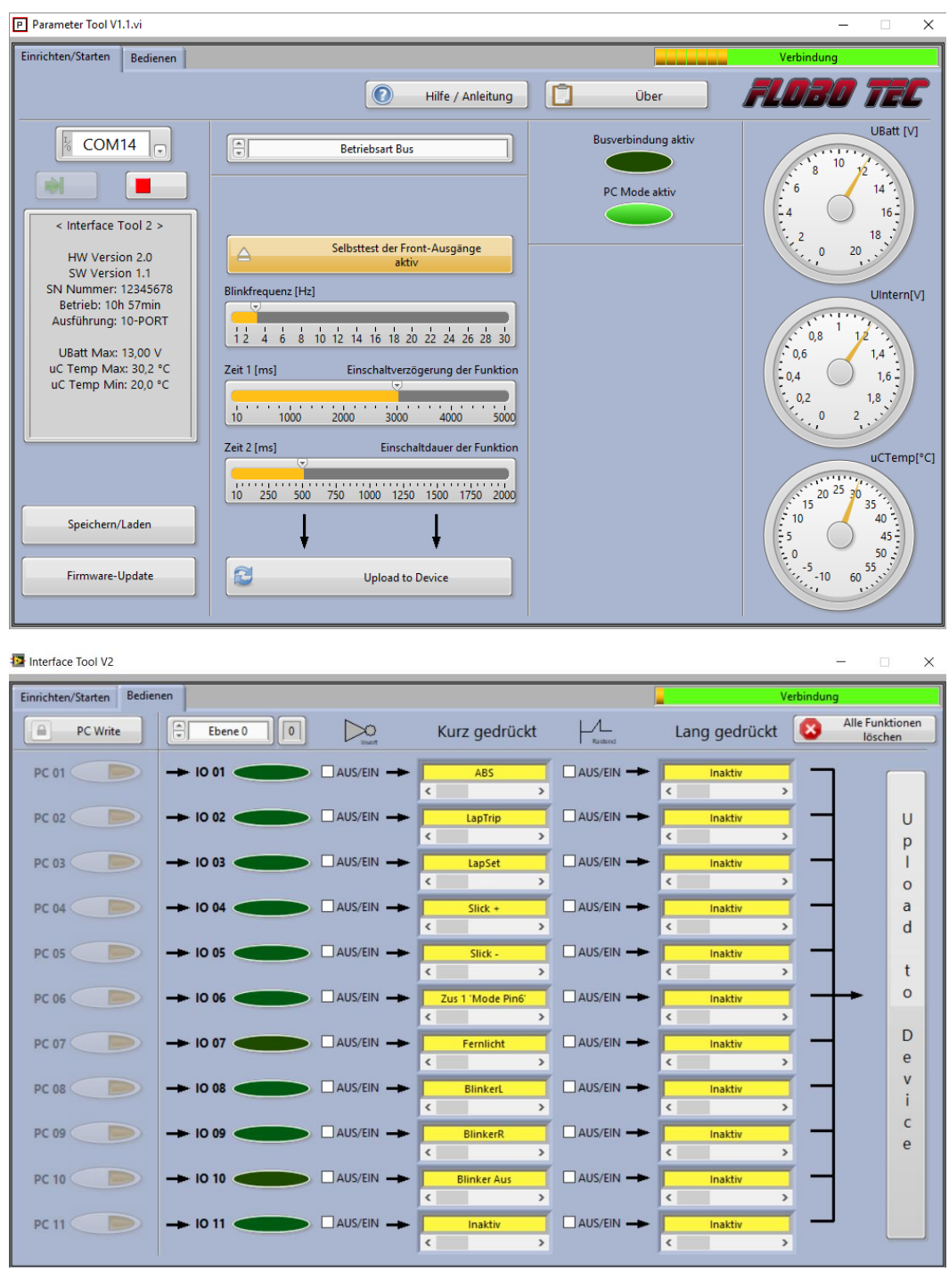

## 7.1 Verbindung aufbauen

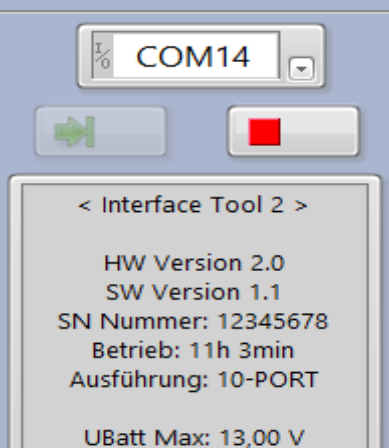

uC Temp Max: 30,2 °C uC Temp Min: 20,0 °C Mit dem grünen Button können Sie die Verbindung starten und mit dem roten Button wieder stoppen.

Eine erfolgreiche Verbindung wird Ihnen im Protokollfenster angezeigt.

#### 7.2 Betriebsart einstellen

| Betriebsart Bus |  |
|-----------------|--|
|                 |  |

#### Nach dem Verbinden kann die Betriebsart ausgewählt werden. Beim Ändern der Betriebsart werden automatisch die zuletzt eingestellten Funktionen geladen.

#### 7.3 Grundeinstellungen vornehmen

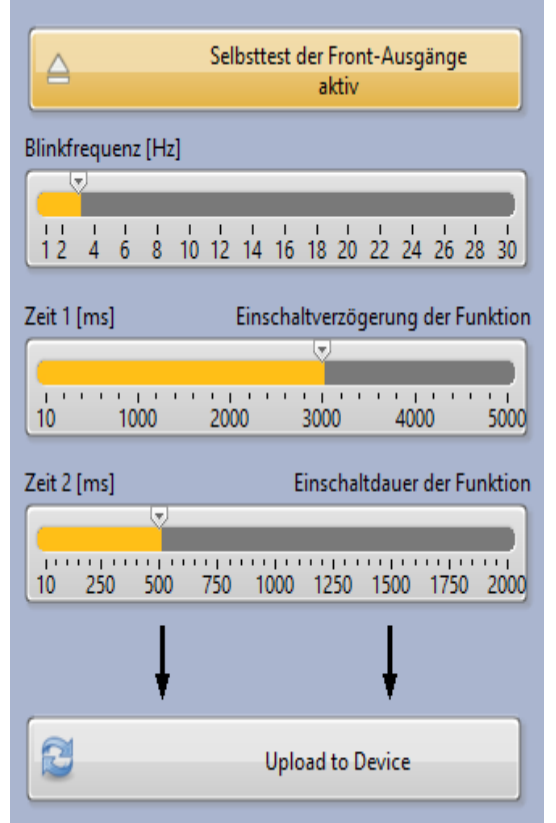

Hier kann gewählt werden, ob das Interface Tool nach dem Einschalten der Spannung einen Funktionstest der Ausgänge durchführen soll. Zu sehen an einem kurzen Lauflicht an den Ausgängen.

Blinkfrequenz der Funktionen

Zeit bis Funktion bei Lang gedrückter Taste aktiv wird.

Zeit, wie lange die Funktion bei kurz gedrückter Taste aktiv bleibt.

Uploadet alle Einstellungen dieser Seite auf das Interface Tool.

#### 7.4 Interface Status

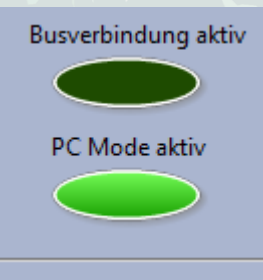

Zeigt an ob derzeit eine Busverbindung mit dem Motorrad besteht

Zeigt an ob derzeit der PC Mode aktiv ist.

#### 7.5 Error Anzeige Derzeit in Arbeit....

#### 7.6 Vitalwerte

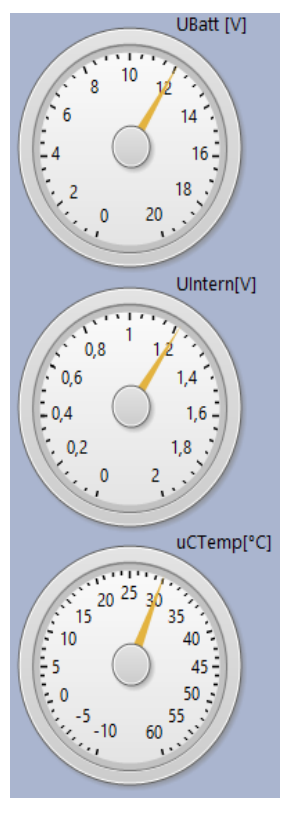

Aktuelle Betriebsspannung am Interface Tool

Interne Versorgungspannung

CPU Temperatur des Interface Tools. Diese kann von der Umgebungstemperatur abweichen.

### 7.7 Eingänge simulieren

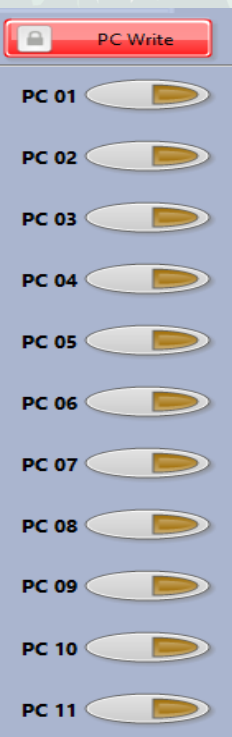

Alle Eingänge des Interface Tools können über das Para Tool simuliert werden. Dazu müssen Sie über den Button "PC Write" das simulieren aktivieren

Sie können nun über Drücken einer Taste (PC01 – PC11) Funktionen simulieren.

#### 7.8 Eingänge visualisieren

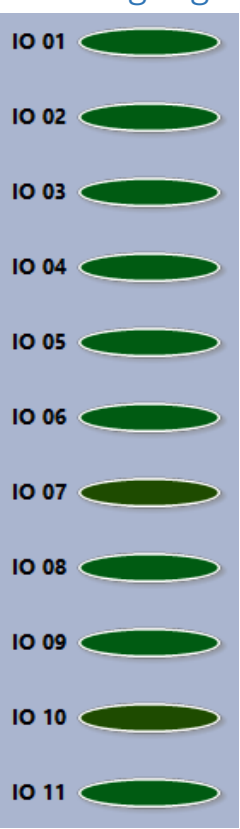

Im nächsten Abschnitt sehen sie welcher Eingang des Interface Tools gerade aktiv ist. Dies wird durch eine leuchtende LED angezeigt.

Auch simulierte Eingänge werden hier angezeigt.

## 7.9 Funktionen Einstellen

Je nach eingestellter Betriebsart lassen sich verschiedene Funktionen zuweisen.

Dieses Fenster ist für den kurz und den lang gedrückten Eingang identisch. Somit lasen sich zwei Einzel bedienbare Funktionsgruppen bilden.

|          | Out 10 (Blinken) |   |
|----------|------------------|---|
| <        |                  | > |
|          |                  |   |
| <u> </u> | Out 9 (Blinken)  |   |
| <        |                  | > |
|          | Inalitiv         | _ |
|          | Indicutiv        | _ |
|          |                  | > |
|          | Inaktiv          |   |
| e l      |                  | > |
|          |                  | - |
|          | Inaktiv          |   |
| <        |                  | > |
|          |                  | _ |
|          | Inaktiv          |   |
| <        |                  | > |
|          | less labor       | _ |
| <u> </u> | inaktiv          |   |
|          |                  | > |
|          | Inaktiv          |   |
|          |                  | _ |
|          | _                | - |
|          | Inaktiv          |   |
| <        |                  | > |
|          |                  | _ |
|          | Inaktiv          |   |
| <        |                  | > |
|          |                  | _ |
|          | Inaktiv          |   |
| <        |                  | > |

Durch Klicken auf das Funktionsregister öffnet sich eine Liste mit einstellbaren Funktionen.

So kann jedem Eingang (IO XX) eine beliebige Funktion zugewiesen werden.

Sie können jedem Eingang bis zu 2 Funktionen gleichzeitig zuweisen. Schieben Sie dazu den Balken einfach nach rechts und tragen Sie die nächste Funktion ein.

Achtung: Durch das zuweisen von mehreren Funktionen auf einen Eingang können ungewollte Aktionen entstehen. Nutzen Sie daher dieses Feature mit Bedacht!

## 7.10Upload

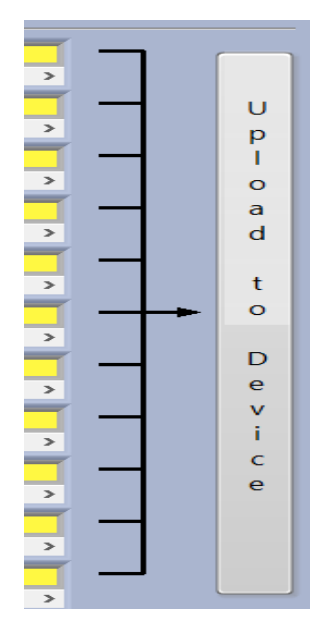

Haben Sie eine gewünschte Einstellung vorgenommen, so können Sie diese mit "Upload to Device" auf dem Interface Tool speichern.

Dieser Button gilt nicht für Einstellungen die im 1. Reiter vorgenommen wurden.

### 7.11 Rastende Funktionen

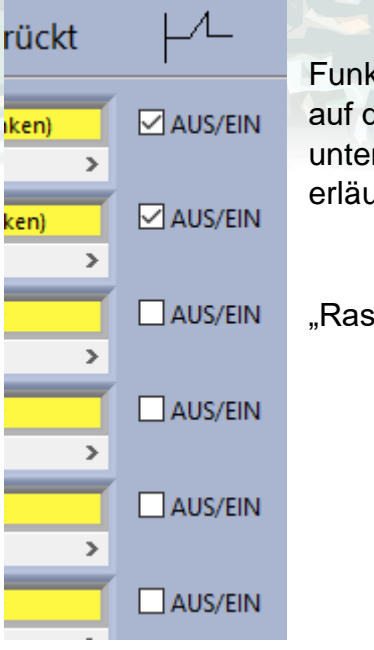

Funktionen können als "Rastend" deklariert werden und somit auf dauerhaft "Ein" gesetzt werden. Die Funktionen werden im unten dargestellten Timing <u>Diagramm</u> noch etwas besser erläutert.

"Rastend Ein"

#### 7.12 Eingänge invertieren

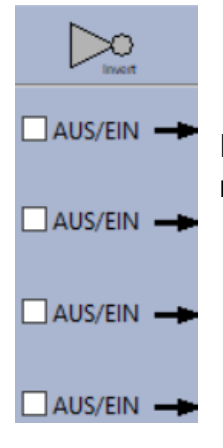

Eingänge können komplett invertiert werden. Das kann z.B. dann Sinn machen, wenn man Schalter mit Öffner Logik benutzen möchte.

#### 7.13 Alle Funktionen löschen

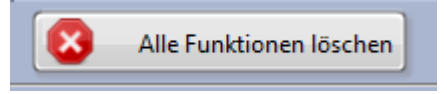

Mit diesem Button lassen sich alle Funktionen aus den Funktionsregistern löschen. Die Listen sind dann "blank" und können neu beschrieben werden.

#### 7.14 Ebenen verwalten

Ab FloBoSoft Version 1.1.0 und Interface Tool Version 2.0 können die Funktionen in Ebenen verwaltet werden.

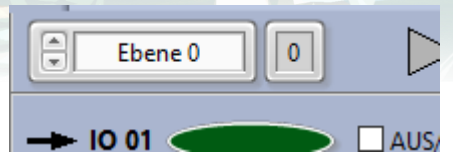

Mit dem linken Auswahlschalter kann die jeweilige Ebene angewählt werden.

Das rechte Anzeigeelement zeigt welche Ebene im Moment aktiv ist.

Beim Wechsel einer Ebene werden alle Einstellungen (<u>Funktionen</u>, <u>rastende</u> <u>Funktionen</u>, <u>Eingänge invertieren</u>) aktualisiert.

**Bitte beachten:** Jede Ebene muss separat via <u>Upload</u> auf dass Interface Tool übertragen werden.

Kurz gedrückt Ebene 0 0 AUS/EIN IO 01 Ebene 1 < > **A** Kurz gedrückt Ebene 1 0 IO 01 AUS/EIN Ebene 1 < >

Noch ein Tipp: Wie man die Ebene am besten verwendet.

Wird in Ebene 0 die Ebene 1 gesetzt, muss diese auch in Ebene 1 gesetzt werden. Sonst hat man eine astabile Kippstufe gebaut.

#### 7.15 Schalteinstellungen

Mit Hilfe der Schalteinstellungen können verschiedene Szenarien realisiert werden. So können einem Eingang zwei Funktionengruppen zugewiesen werden.

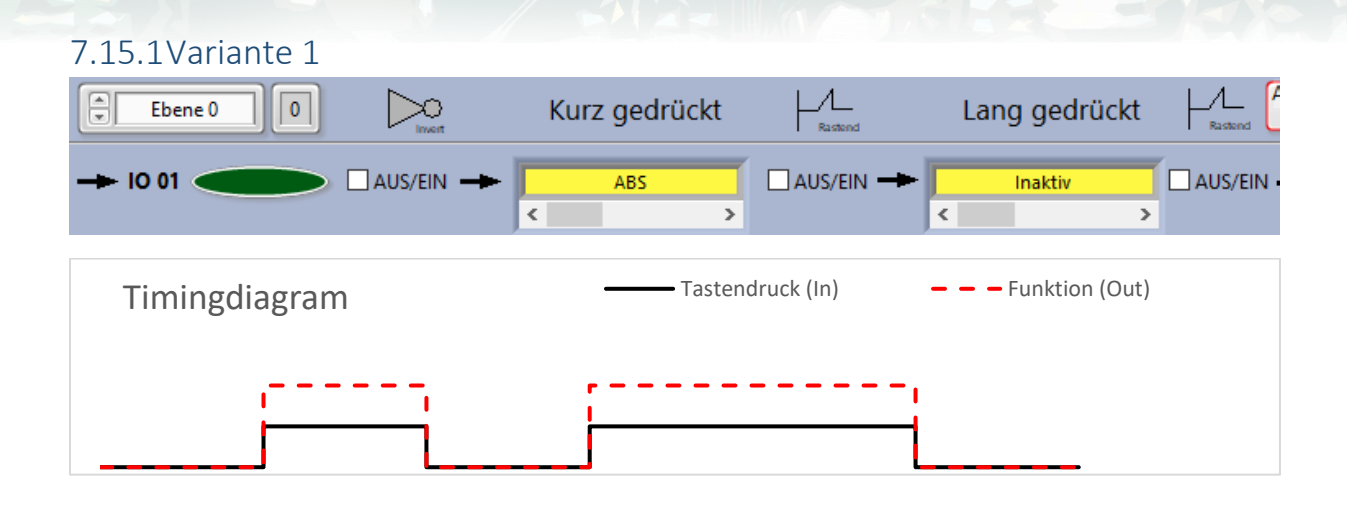

#### 7.15.2Variante 2

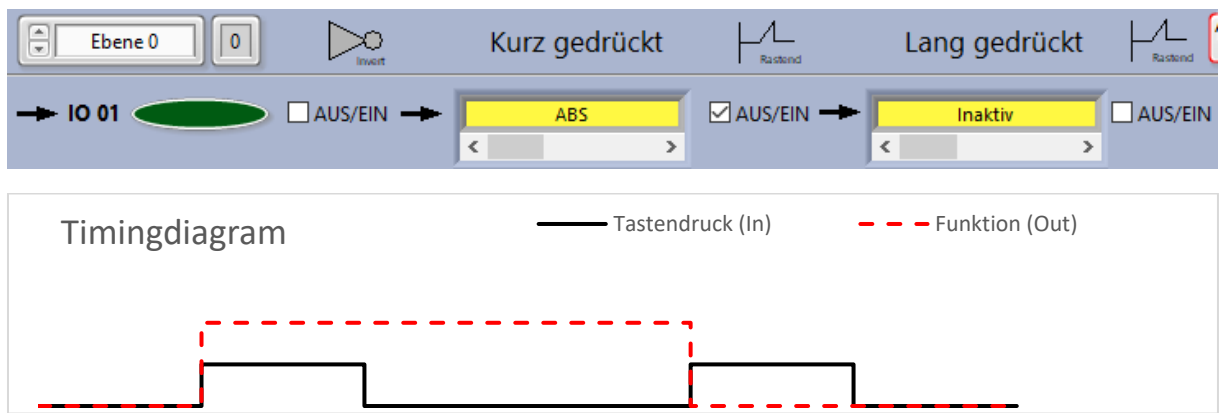

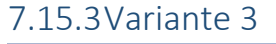

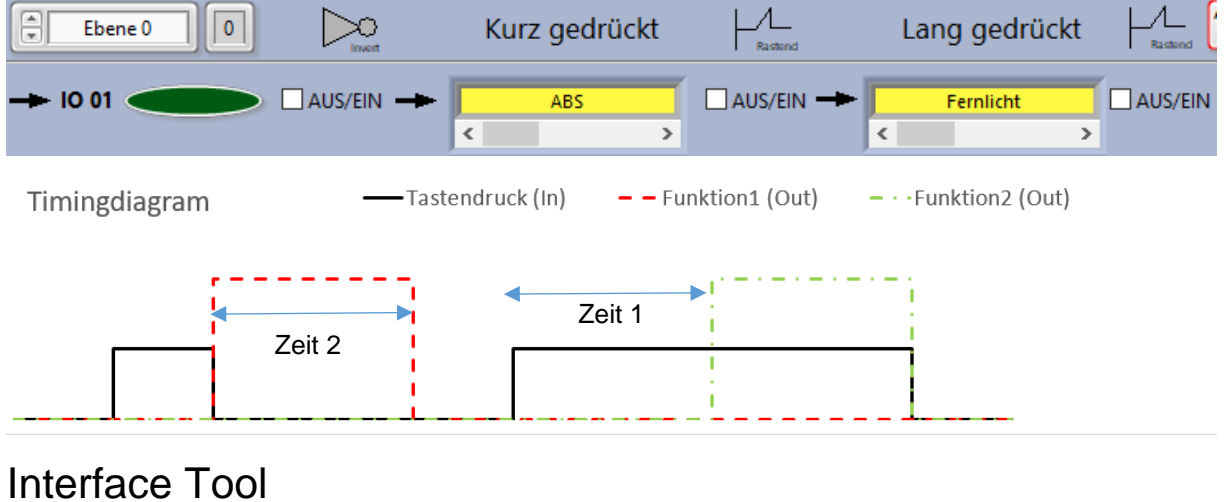

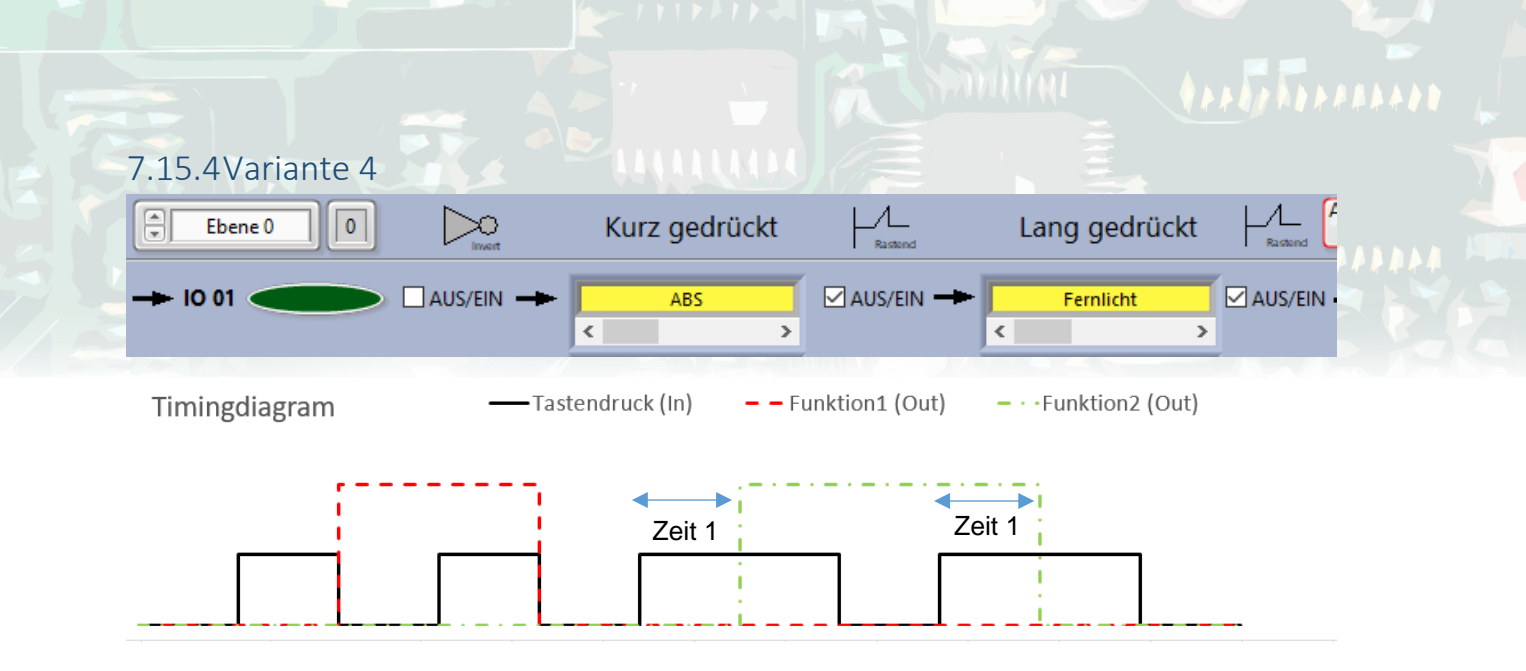

Die Zeiten in Variante 3 & 4 können Variabel eingestellt werden.

### 7.16 Speichern & Laden

Klicken Sie "Speichern/Laden" um Ihre Einstellungen in eine Datei zu laden oder zu speichern. Es wird immer nur die Betriebsart gespeichert, die Ausgewählt wurde.

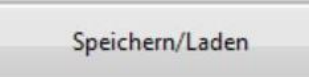

| In Datei Speichern: |           |
|---------------------|-----------|
| 8                   |           |
|                     | Speichern |
| Aus Datei Laden:    |           |
| 8                   |           |
|                     | Laden     |
|                     | Zurück    |

- Wählen Sie zuerst einen Pfad aus, in dem Ihre Einstellungen gesichert werden sollen und klicken Sie anschließend auf speichern.
- Ebenso können Sie Einstellungen aus einer Datei laden. Dazu einfach die Datei suchen und mit Laden bestätigen. Nach Auswahl einer Datei werden Sie noch gefragt, welche Teile sie aktualisieren wollen. Sie können dabei jeden Modus und jede Ebene einzeln auf das Interface laden. Wenn Sie Weiter klicken werden die Daten automatisch auf das Interface geladen.

## 7.17Firmware Update

Mit Hilfe des Firmware-Updates können Sie komfortabel verfügbare Updates auf das Interface Tool spielen. Es dürfen dabei nur Updates vom Hersteller verwendet werden.

| Firmware Update.vi                                  |                   |  |                 | ×                 |  |  |
|-----------------------------------------------------|-------------------|--|-----------------|-------------------|--|--|
| Welche Firmware wollen Sie auf das Interface laden? |                   |  |                 |                   |  |  |
|                                                     | Aktuelle Firmware |  | andere Firmware | (nicht empfohlen) |  |  |
|                                                     |                   |  |                 | ^                 |  |  |
|                                                     |                   |  |                 |                   |  |  |
|                                                     |                   |  | 4               | Zurück            |  |  |

- Wählen Sie eine "Firmware-Datei" aus, indem Sie eine der Buttons drücken und folgen Sie den nächsten Anweisungen.
- Die neue Firmware wird nun auf das Interface Tool geladen und das Programm startet automatisch neu.
- Nun sehen Sie die neue Firmware im Statusreport.

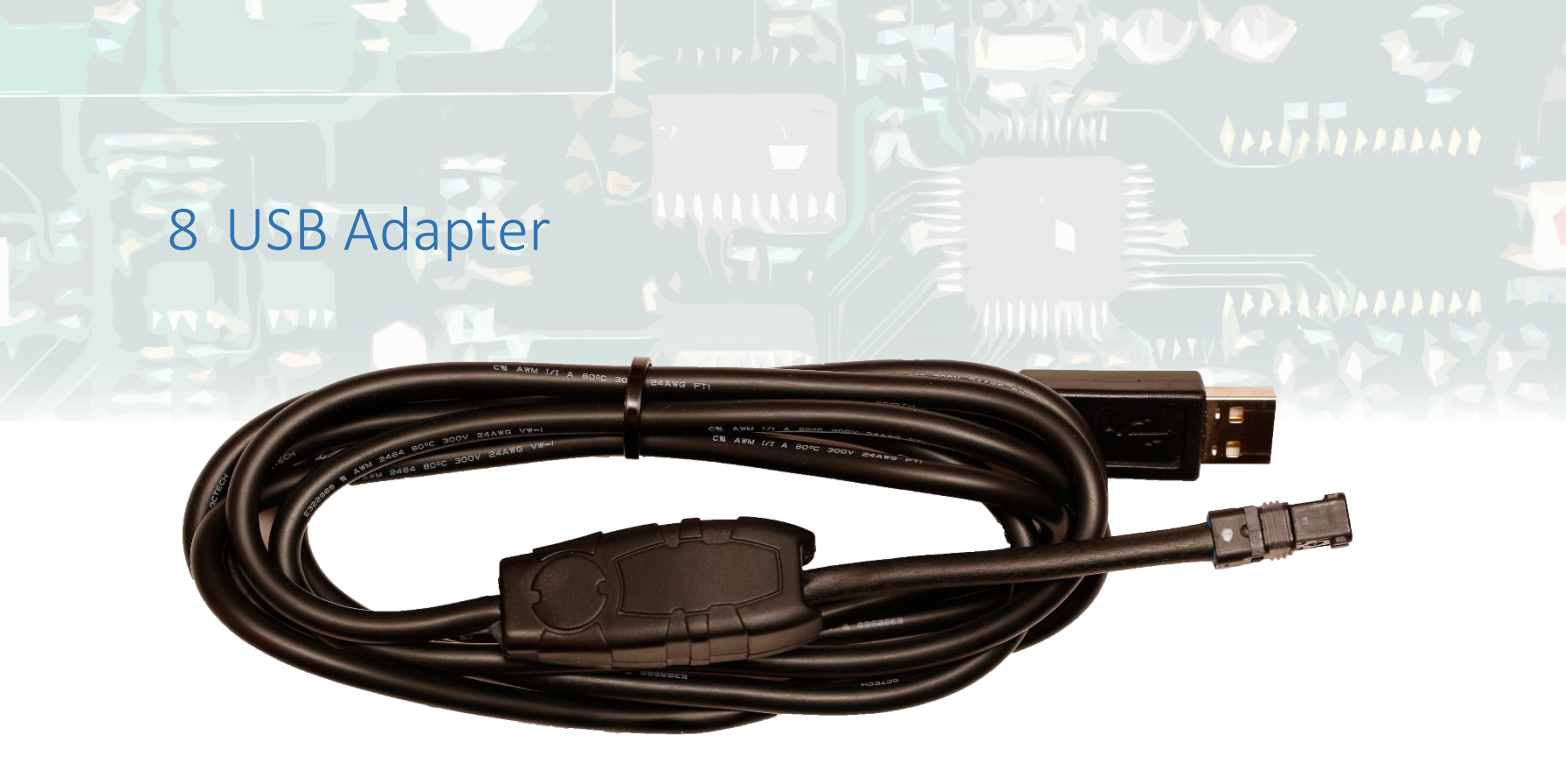

Der USB Adapter dient als Schnittstelle zwischen Interface Tool und Computer. Der Adapter benötigt dabei keine externe Spannungsversorgung, da er direkt vom Computer versorgt wird. Die Spannung des Adapters kann im <u>Para Tool</u> überwacht werden.

Des Weiteren kann dieser Adapter zwischen Interface Tool und Motorrad gesteckt werden, um eine Inbetriebnahme am Motorrad zu ermöglichen.

Es werden dabei alle Signale (bis auf den Ausgang Zusatz 2) an das Motorrad weitergereicht.

Achtung: Benutzen Sie den USB Adapter auf keinen Fall während der Fahrt. Es könnte dabei zu Störungen des Systems kommen.

## 9 Technische Daten

#### Kenndaten Interface Tool:

- Spannungsbereich:
  - Verpolungsschutz:
- Stromaufnahme:
- Ausgansspannung:
- Schaltungstyp:

\_

-

-

- Anzahl Eingänge:
- Ausgänge Out1-10:

Ausgang Zusatz 1&2:

- auf GND schaltend 1 - 11 je nach Ausführung max. 16,0V und 100 mA/GND schaltend (ohmsche Last) max. 16,0V und 2000 mA/GND schaltend (ohmsche Last) verschiedene Spannungen für Dashboard (0-5V) FLRy 0,35mm<sup>2</sup>
- Analog Out:
- Kabel Typ:

#### Systemvoraussetzungen (PC Software):

- Prozessor: Pentium III/Celeron 866MHz (oder gleichwertig)

256 MB

8,5 V - 16,0 V

3,3V für Taster

max. 25 mA

Ja

- Ram:

- Bildschirmauflösung: 10

ung: 1024x768 Pixel

- Betriebssystem: Windows 10/8.1/8/7/Vista (32 Bit und 64 Bit)
  - Windows XP SP3 (32 Bit)
  - Windows Server 2003 R2 (32 Bit)
  - Windows Server 2008 R2 (64 Bit)
- Festplattenspeicher: 407 MB
- USB: USB 2.0 Schnittstelle

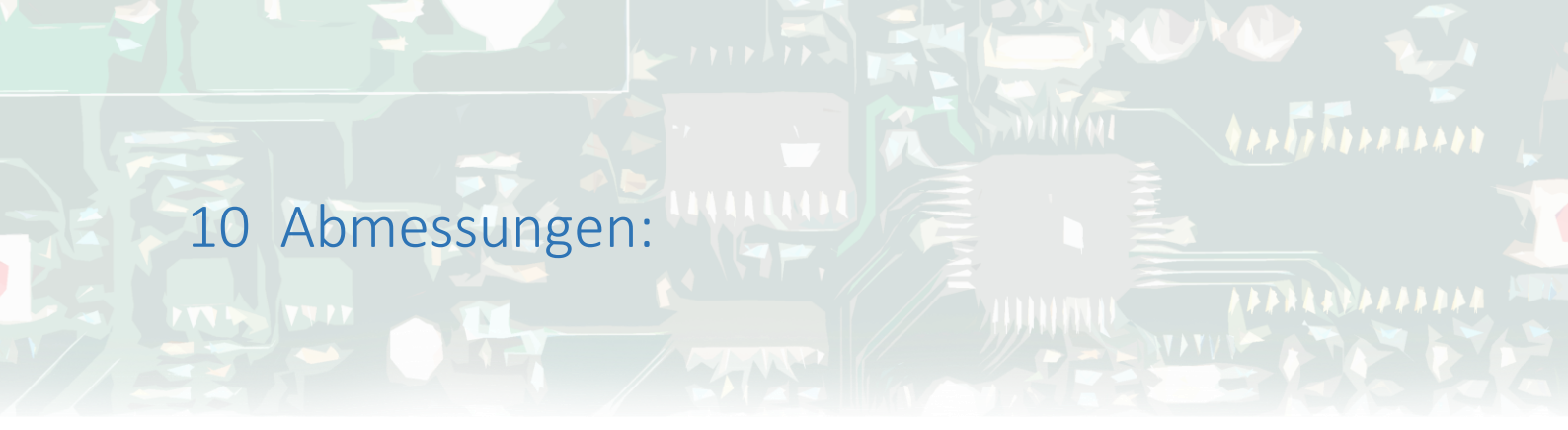

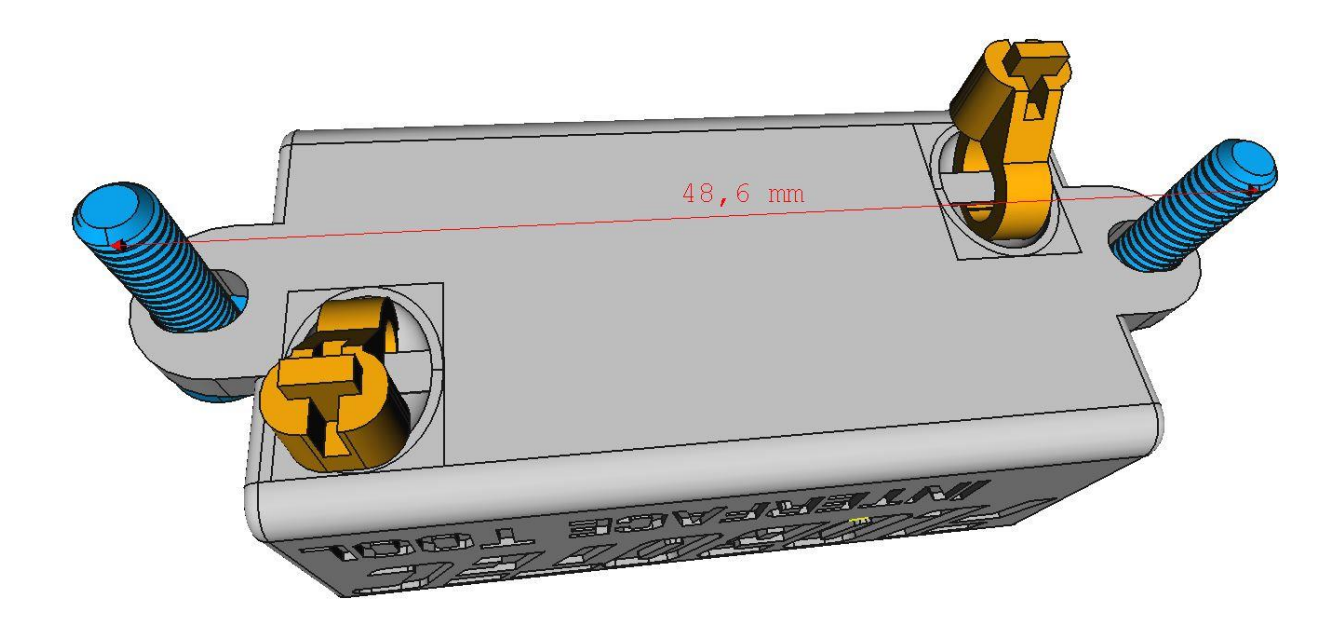

- Abmaße:
- Lochabstand:
- Kabelbinder:

53,5 x 22 x 18 mm ohne Kabel 48,6mm für Schrauben M3 Breite 2,5mm Achtung nicht zu fest anziehen!

## 11 Nützliches

Version der Anleitung: V1.4

#### Angaben zum Hersteller:

FloBo Tec Florian Bonetsmüller Gailling 9 85625 Baiern Tel: 01525/3335911 Email: <u>flobotec@gmail.com</u> Internet: <u>www.flobotec.de</u>

#### Varianten:

- 1 Port = Art Nr.140001
- 2 Port = Art Nr.140002
- 3 Port = Art Nr.140003
- 4 Port = Art Nr.140004
- 5 Port = Art Nr.140005
- 6 Port = Art Nr.140006
- 7 Port = Art Nr.140007
- 8 Port = Art Nr.140008
- 9 Port = Art Nr.140009
- 10 Port = Art Nr.140010